## ¿CÓMO RECUPERAR TU USUARIO WEBPI?

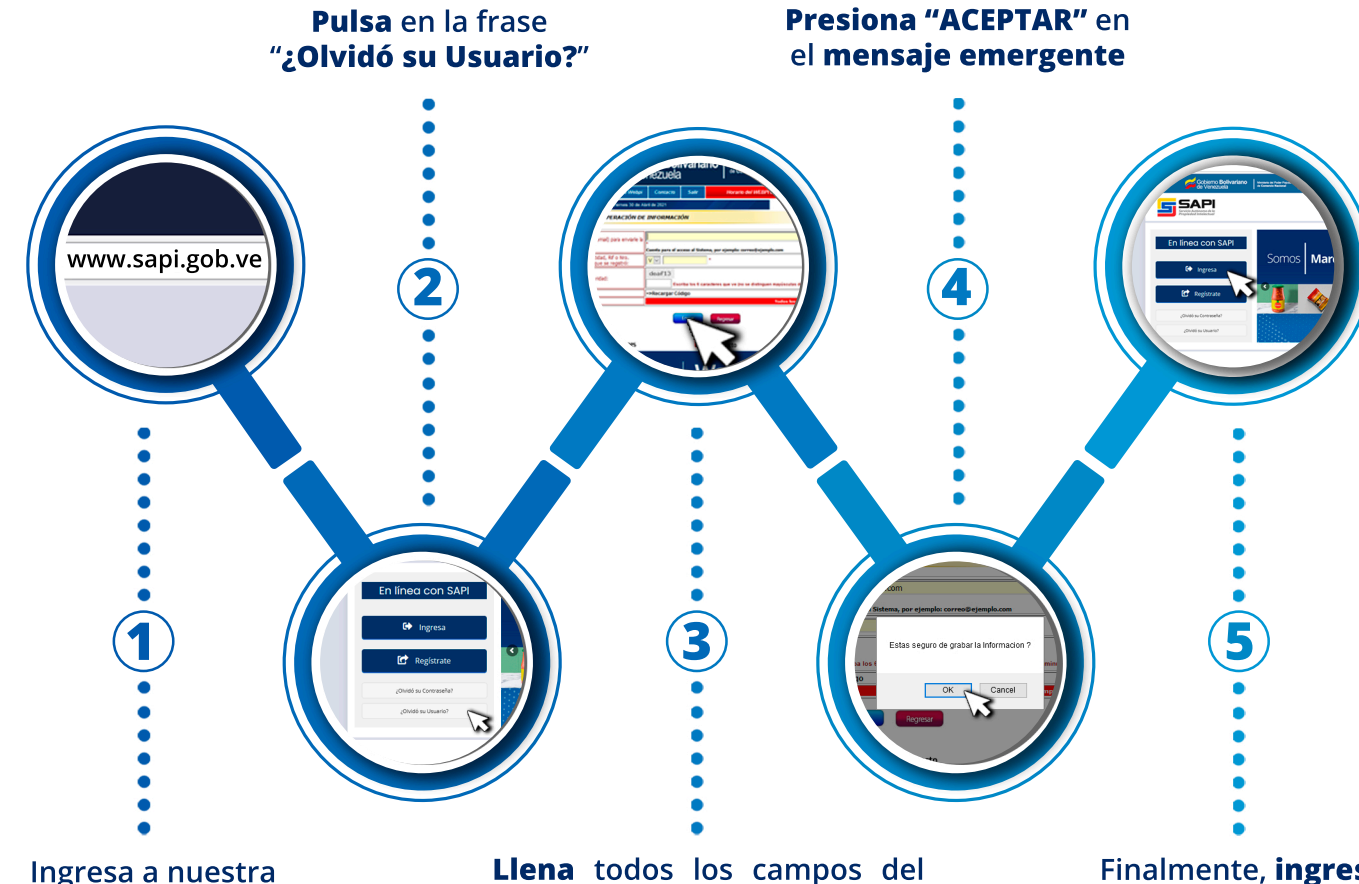

## página web: **www.sapi.gob.ve**

**Llena** todos los campos del formulario y presiona el botón "**ENVIAR**" (debes indicar el **mismo correo electrónico** que tienes registrado en el sistema) Finalmente, **ingresa** a tu usuario

## Importante

• Para ingresar al sistema debes entrar a nuestra página web **www.sapi.gob.ve**, escribir tu dirección de correo y nueva clave.

• En caso de que el **sistema detecte** que se llenó una casilla de forma **errónea** o que faltó llenar algún campo de **carácter obligatorio**, se emitirá un mensaje de error y se **regresará** al formulario para que se realicen las correcciones pertinentes.

> • El correo de confirmación puede llegar al buzón de Spam de tu correo electrónico. **Recuerda revisarlo.**

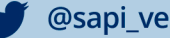

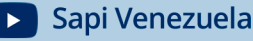